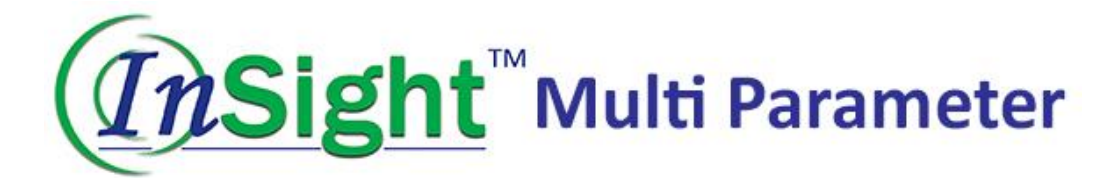

# Monitor Operator's Manual

# **Table of Contents**

| Chapter | l Overview      |                                               |
|---------|-----------------|-----------------------------------------------|
| 1.1     | Introduction    | 4                                             |
| Chapter | II Main Parts 8 | Accessories                                   |
| 2.1     | Button and li   | ndicator Light                                |
| 2.2     | Power Socke     | t6                                            |
| 2.3     | Reset Micro     | USB6                                          |
| 2.4     | Ports           | 6                                             |
| 2.5     | Mounting Ho     | ıle7                                          |
| 2.6     | Accessories     |                                               |
| Chapter | III Interface   |                                               |
| 3.1     | Main Interfa    | ce8                                           |
| 3.2     | SpO2 Measu      | rement Interface8                             |
| 3.3     | ETCO2 Interf    | ace8                                          |
| 3.4     | NIBP Measur     | ement Interface9                              |
| 3.5     | System Men      | J9                                            |
| 3.5.    | 1 Work M        | ode Setup:9                                   |
| 3.5.    | 2 Alarm S       | etup: Set the Alarm Limit of Each Parameter10 |
| 3.5.    | 3 SpO2 Se       | tup10                                         |
| 3.5.    | 4 ETCO2 S       | etup                                          |
| 3.5.    | 5 NIBP Se       | tup11                                         |
| 3.5.    | 6 System        | Setup: User Preferences Setup11               |
| 3.5.    | 7 Review:       | Measurement Results Review                    |
| Chapter | IV SpO2 Meas    | urement                                       |
| 4.1     | Measuremer      | it Parameters                                 |
| 4.2     | Measuremer      | It Instruction                                |
| 4.3     | Cautions        |                                               |
| 4.4     | SpO2 Errors     | and Possible Causes of Errors16               |
| Chapter | V NIBP Measu    | rement                                        |
| 5.1     | General         |                                               |
| 5.2     | NIBP Measur     | ement                                         |
| 5.3     | Operation In    | structions                                    |
| 5.4     | NIBP Errors a   | nd Possible Causes of Errors20                |
| 5.5     | Maintenance     | and Cleaning                                  |

| Chapter V | VI Mainstream CO2 Module                 | 22 |
|-----------|------------------------------------------|----|
| 6.1       | Hardware Interface                       | 22 |
| 6.1.      | 1 Mainstream CO2 Module                  | 22 |
| 6.1.      | 2 Points for Attention                   | 22 |
| 6.2       | Proper Connection                        | 23 |
| 6.3       | Troubleshooting of Mainstream CO2 Module | 24 |
| 6.4       | CO2 Compensations                        | 25 |
| 6.5       | Apnoea Alarm                             | 25 |
| Chapter V | VII Specifications                       | 26 |
| 7.1       | Equipment Classification (IEC 60601-1)   | 26 |
| 7.2       | Accuracy Range                           | 27 |
| 7.3       | Measurement Accuracy                     | 28 |
| Chapter V | VIII Instruction of USB Data Upload      | 29 |
| 8.1       | Instruction of USB Data Upload           | 29 |

# Chapter I Overview

#### 1.1 Introduction

The monitor is used to measure SpO2 (blood oxygen saturation), NIPB (Non-Invasive Blood Pressure) and ETCO2 (End Tidal CO2).

- **WARNING** This equipment must be operated by veterinary professionals. Personnel who are not authorised or trained should not attempt to operate this device.
- **NOTE** The illustrations in this manual may be slightly different than actual device due to manufacturer updates.

#### Safety

#### Do not use the monitor while charging.

Degree of protection against electric shock: Type BF Applied

The monitor is suitable for small animal vital signs monitoring. With the spot measurement mode, it stores up to 100 patients' data (200 records for each patient). With the monitoring mode, it stores 48 hours of measurement data with a friendly interface, 3.5" colour TFT screen and data review functions.

When using audio and visual alarm mode, the red light flashes when power is low. When measuring results are outside the specified limits, the font of the result becomes red and an audio alarm sounds. The user can turn alarms on or off as required.

**NOTE** The device will shut off automatically in spot measurement mode with 1 minute of no activity. Auto shut off can be disabled if needed. See Section 3.5.6.

# **Chapter II Main Parts & Accessories**

#### 2.1 Button and Indicator Light

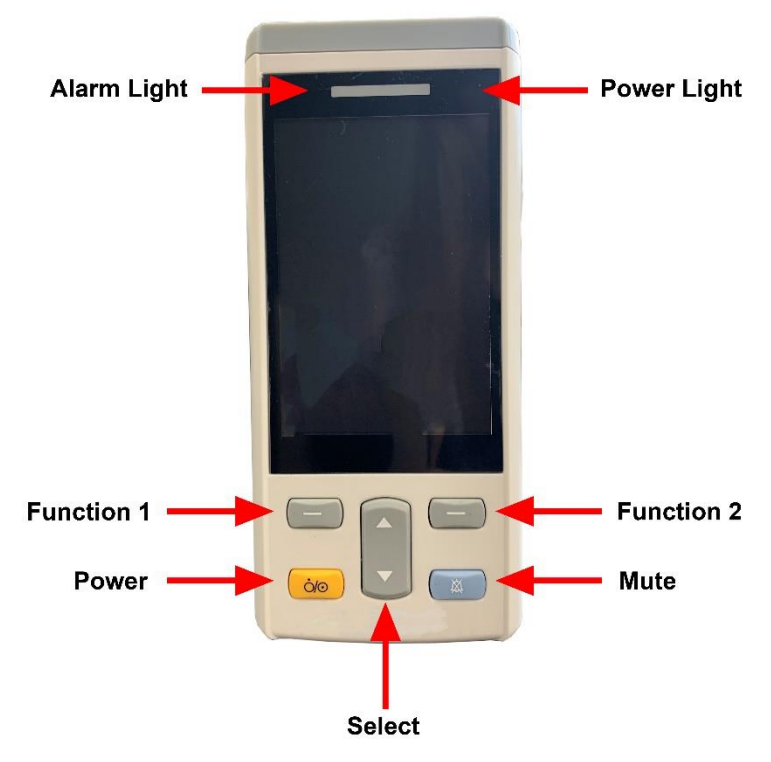

Fig 2.1.1 Buttons and Indicator Light

- **Power –** Switch on/off
- **Mute –** Press this key to suspend or resume the alarm loudspeaker
- Function 1 Carry out functions as indicated by text showing on the lower left corner of screen
- Function 2 Carry out functions as indicated by text showing on lower right corner of screen
- Select Choose different options on setting menu
- Alarm Light Red light flashes when alarm is triggered or when battery is low
- **Power light –** Solid red light indicates monitor is charging. Solid green light indicates full charge

#### 2.2 Power Socket

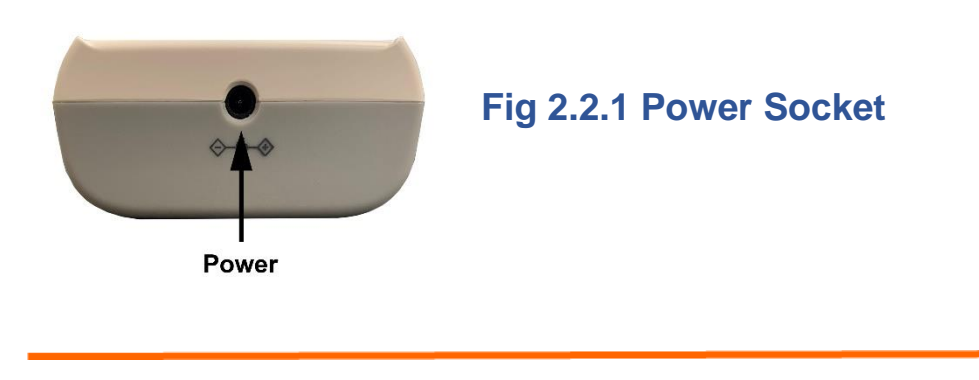

**NOTE** Please only use the power adapter supplied. Do not use device while charging.

#### 2.3 Reset Micro USB

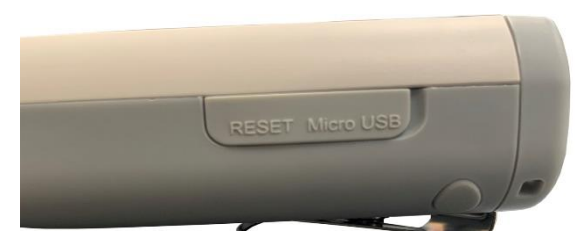

Fig 2.3.1 Reset Micro USB

Open the protecting shell and plug a needle into the reset hole. Press hard, the device will be reset.

#### 2.4 Ports

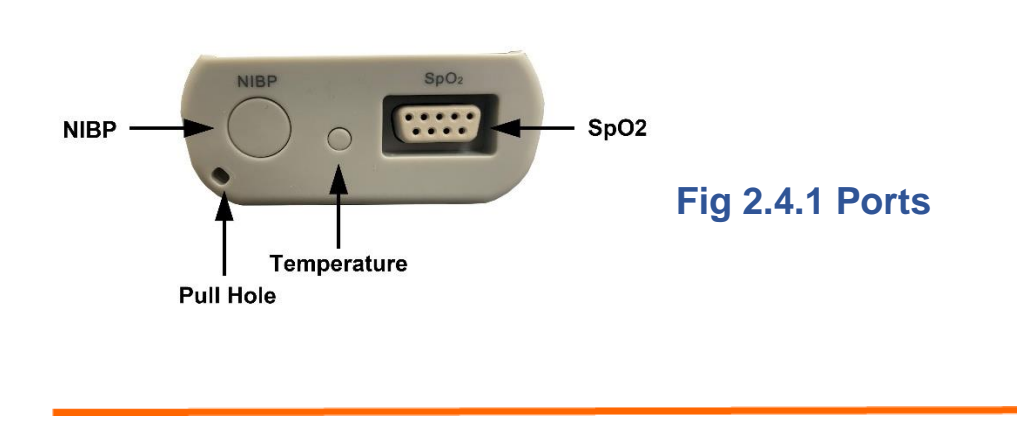

**NOTE** Not all ports available on all models.

#### 2.5 Mounting Hole

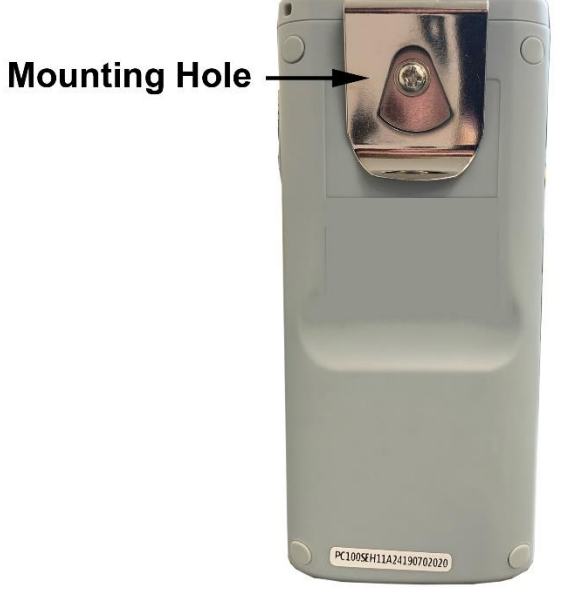

Fig 2.5.1 Mounting Hole

**NOTE** Device is supplied with cage clip in situ.

#### 2.6 Accessories

- A. SpO2 Sensor, 1pc
- B. SpO2 Clips, 1 small, 1 large
- C. Y Cable, 1pc
- D. ETCO2 Module, 1pc
- E. Disposable ETCO2 Adapters, 1 paediatric, 1 adult
- F. Disposable Blood Pressure Cuffs, 5pcs
- G. NIBP Extension Hose, 1pc
- H. USB Cable, 1pc
- I. Power Adapter, 1pc
- J. Charging Dock, 1pc
- K. User Manual, 1pc

# **Chapter III Interface**

3.1 Main Interface

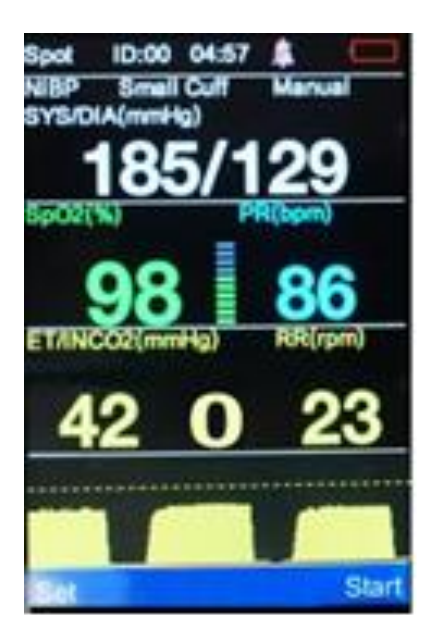

Fig 3.1 Main Interface

3.2 SpO2 Measurement Interface

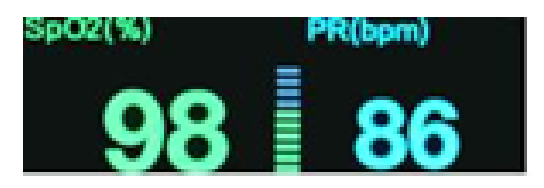

3.3 ETCO2 Interface

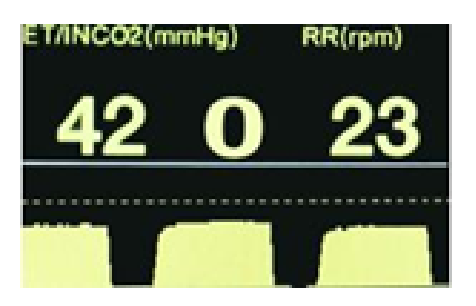

#### 3.4 NIBP Measurement Interface

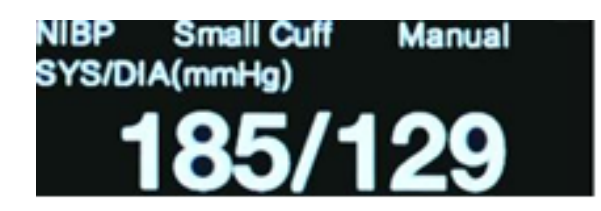

#### 3.5 System Menu

Turn on the device, press "Set" button to enter the system setup menu.

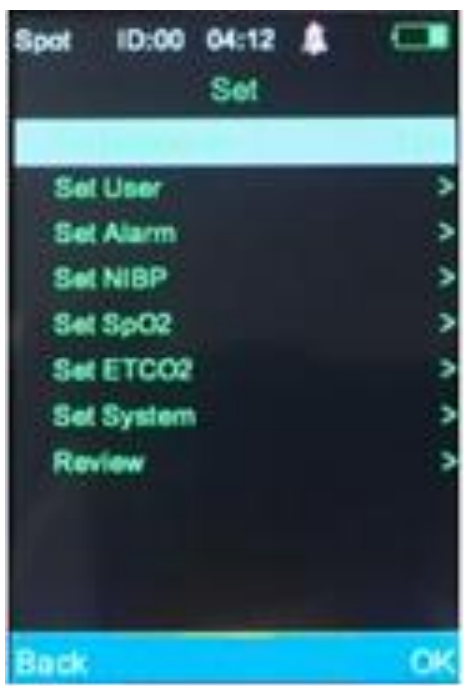

Fig 3.5 System Menu

#### 3.5.1 Work Mode Setup:

#### **SPOT & Monitoring Mode**

SPOT mode is best used to obtain a single reading or series of readings. Monitoring mode is best used when needing to continuously monitor a patient undergoing sedation, anaesthesia, critical events etc.

Under SPOT mode, the device will shut off automatically after 1 minute of no monitoring activity. The results will be saved/stored at intervals ranging from 4-120 seconds, as set by the user (see Sections 3.5.3 and 3.5.4). ID management can only occur under SPOT mode (see Section 3.5.6)

Under Monitoring mode, auto-shut off is disabled and the device works continuously. The results are recorded at intervals ranging from 4-120 seconds, as set by the user (see Sections 3.5.3 and 3.5.4). NIBP measurement interval needs to be set in the NIBP setup menu (see Section 3.6.5). User ID's can be selected under Monitoring mode but ID creation and management can only occur in SPOT mode (see Section 3.5.6).

**NOTE** After the internal memory is full, the earliest records will be overwritten.

#### 3.5.2 Alarm Setup: Set the Alarm Limit

| Spot ID:00 04:     | 13 🛔 |       |  |  |
|--------------------|------|-------|--|--|
| Set Alarm          |      |       |  |  |
| Contraction of the | High | Low   |  |  |
| SYS(mmHg)          | 160  | 90    |  |  |
| DIA(mmHg)          | 90   | 50    |  |  |
| SpO2(%)            | 100  | 90    |  |  |
| PR(bpm)            | 200  | 50    |  |  |
| ETCO2(mmHg)        | 50   | 20    |  |  |
| INCO2(mmHg)        | 5    | 0     |  |  |
| RR(rpm)            | 30   | 10    |  |  |
| 0.00               |      | - 25  |  |  |
|                    |      |       |  |  |
|                    |      |       |  |  |
| Develo             |      | 1     |  |  |
| DEIGH              |      | CORK. |  |  |

SpO2 Alarm Range: 100%~0% Pulse Rate Alarm Range: 0~501 BPM ETCO2 Alarm Range: 1-152 mmHg INCO2 Alarm Range: 0-99 mmHg (Note: INCO2 low alarm is always set to 0) See ETCO2 Setup for information on apnoea alarm SYS Alarm Range: 40-280 mmHg DIA Alarm Range: 10-220 mmHg

Fig 3.5.2 Alarm

#### 3.5.3 SpO2 Setup

Beep: Turn beep per heartbeat on/off Mean Time: Select the timer interval for recording data

#### 3.5.4 ETCO2 Setup

**CO2 Unit:** Choose mmHg, kPa or % **Apnoea Time(s):** Set time device will alarm with no breaths detected Note: Monitor must detect 3 breaths before this timer is activated **CO2 Save Time(s):** Set how often monitor records ETCO2 data (in seconds)

**CO2 Range:** Choose how high the vertical axis (Y Axis) of the ETCO2 waveform graph will display

**ETCO2 Zero:** Use this when connecting a new adapter or resetting a current adapter, see Section 6.1.2.1. Pressing "OK" while ETCO2 zero is highlighted will start the operation

#### 3.5.5 NIBP Setup

Measure Mode: Manual, Auto, Stat Patient Type: Big cuff, small cuff

Pressure Unit: mmHg, KPa

**Measuring Interval:** Measurement interval can be set for use with Auto mode

#### 3.5.6 System Setup: User Preferences Setup

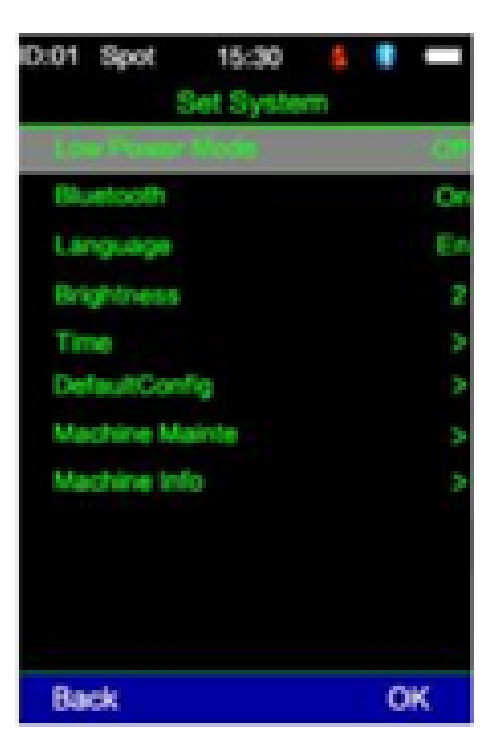

Fig 3.5.6 System Setup

#### Low Power Mode

Under SPOT mode, the device will shut off automatically with no measurement taken within 1 minute. To disable auto shut off, set Low Power Mode to "Off".

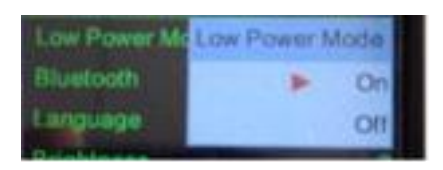

**NOTE** Under monitoring mode, Low Power Mode (auto shut off) is unavailable.

#### Bluetooth: On/Off

**NOTE** The Bluetooth function is not available in the current version of the device.

Language: English, Chinese

Brightness: Level 1, Level 2

Time: Adjustable

Set ID (Under SPOT Mode): Select ID, New ID, Delete ID. ID's can only be created and selected in SPOT mode. Once the ID is created and selected, the user can switch to Monitoring mode to begin monitoring and recording data for that ID Default Configuration: To restore the default factory settings Machine Maintenance: For service technicians only Machine Information: Version No.

#### 3.5.7 Review: Measurement Results Review

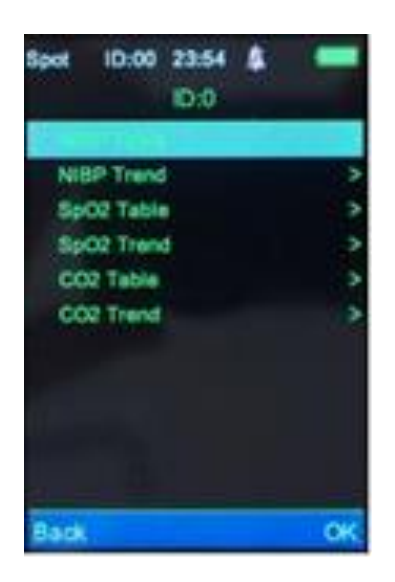

Choose "OK", system will display saved IDs. Select ID and press "OK" to display the results.

| ID:01 Spot | 15:30  | \$ |   |
|------------|--------|----|---|
|            | Review |    |   |
| 0.0        |        |    |   |
| ID:1       |        |    | 3 |
| ID:2       |        |    | 3 |
|            |        |    |   |
|            |        |    |   |
|            |        |    |   |
|            |        |    |   |
|            |        |    |   |
|            |        |    |   |
|            |        |    |   |
|            |        |    |   |
|            |        |    |   |
| Back       |        | 0  | ĸ |

#### 3.5.7.1 Table

SpO2 Table: Time, SpO2, PR CO2 Table: Time, ETCO2, INCO2, RR NIBP Table: Time, SYS, DIA, PR

#### 3.5.7.2 Trend Chart SpO2 Trend Chart

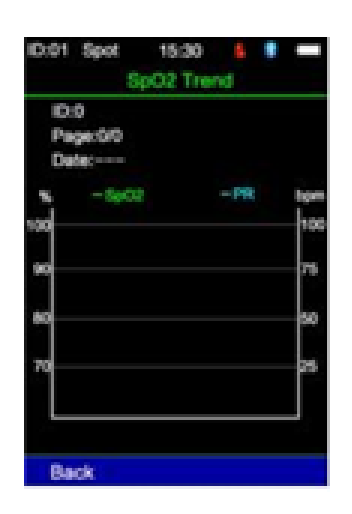

#### Fig 3.5.7.2 SpO2 Trend Chart

The SpO2 trend chart displays SPO2 and Pulse Rate. The left vertical axis is oxygen saturation in percent, the right vertical axis is pulse rate and the horizontal axis is time.

#### **ETCO2 Trend Chart**

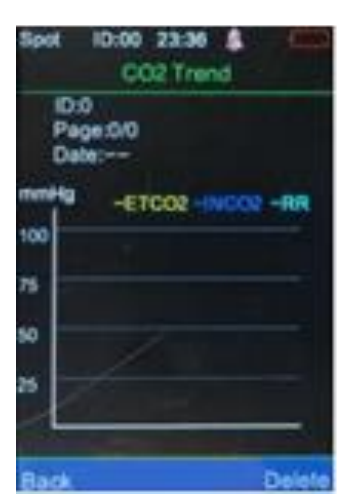

Fig 3.5.7.2.1 ETCO2 Trend Chart

The trend chart shows ETCO2, INCO2 and RR by different colour. The left vertical axis represents the value, the horizontal axis represents time. The trend chart includes ID, Pages and Date (time range in this page). To view all the data through the pages, use the up and down arrow keys.

#### **NIBP Trend Chart**

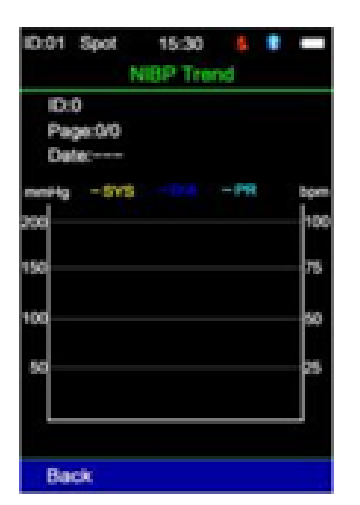

#### Fig 3.5.7.2.2 NIBP Trend Chart

The trend chart shows SYS, DIA and Pulse Rate by different colour. The left vertical axis represents the NIBP, the right vertical axis represents the pulse rate and the horizontal axis represents time. The trend chart includes ID, Pages, Date (time range in this page). To view all the data through the pages, use the up and down arrow keys.

# Chapter IV SpO2 Measurement

#### 4.1 Measurement Parameters

Arterial Oxygen Saturation (SpO2): Oxyhaemoglobin percentage of total haemoglobin
Pleth Waveform (Pleth): Patient pulse signal in Pleth waveform
Pulse Rate: Pulse per minute
Index Bar: In proportion to the pulse strength
Blood Flow Perfusion Index: PI values reflect the pulse strength.
The stronger the pulse, the higher the PI value

# 4.2 Measurement Instruction SPO2 Sensor:

1. Connect the SpO2 sensor to the monitor appropriately

2. Press the power button to turn on the monitor

3. Place the SpO2 sensor on the patient appropriately. Lingual surface is preferred but sensor can also be placed on lip, ear, prepuce/vulva or any other non-haired, minimally pigmented surface

#### 4.3 Cautions

- 1. You must use the SpO2 sensor supplied with the monitor
- 2. Keep the SpO2 sensor stable to get accurate measurement results
- 3. When the SpO2 sensor or the patient is moving, the measurement results may not be accurate
- 4. Do not put the SpO2 sensor on the same limb as a blood pressure cuff, bandage or peripheral catheter
- 5. Check all the cables and make sure the SpO2 sensor is in good condition before use
- 6. Do not use the monitor when the patients pulse rate is lower than 25 BPM as this can cause incorrect results
- 7. During long term monitoring, the user should verify the SpO2 sensor is still correctly placed. Re-position as needed every 2-4 hours
- 8. Keep the SpO2 probe placement location clean. Blood, dirt or other fluids may cause inaccurate results

## 4.4 SpO2 Errors and Possible Causes of Errors

| Error      | Cause                                 |
|------------|---------------------------------------|
| SysErr3    | SpO2 module self-test error           |
| SysErr4    | SpO2 module communication             |
| No Pulse   | Can't find pulse                      |
| No Sensor  | SpO2 sensor not connected             |
| Sensor Off | Sensor is no longer placed on patient |
| Searching  | Searching for pulse                   |
|            |                                       |

# **Chapter V NIBP Measurement**

#### 5.1 General

- NIBP monitoring uses oscillometric technology
- Measurement Mode: Manual, Auto, Stat
- Measure systolic, mean, diastolic blood pressure and pulse rate

WARNING Do not measure NIBP on patients with any skin damage. Select the correct patient type. This is especially important for small animals. Use the Big Cuff for patients 20+ lbs. Use the Small Cuff for patients under 20 lbs. Guidelines based on lean body weight.

#### 5.2 NIBP Measurement

**WARNING** Make sure the hose is connected to the cuff and the monitor without kinks or twists to help ensure accurate readings.

- 1. Insert the inflatable hose into the NIBP socket on the monitor
- 2. Apply appropriately sized cuff to patient. NIBP measurement can be obtained on any limb or the tail.
  - Make sure the cuff is completely deflated before placement
  - Select an appropriate cuff size for the patient. Be careful not to wrap the cuff too tightly as this could cause ischemia

**NOTE** The width of the cuff should be 40% of the limb circumference. The inflatable part of the cuff should be long enough to encircle 50-80% if the limb.

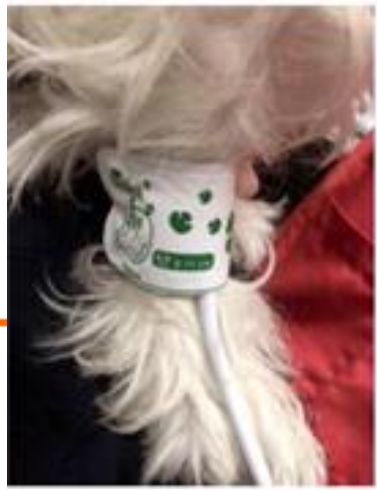

The wrong size cuff can cause erroneous readings. Fig 5.2.1 Cuff Usage

- 3. Connect the cuff and the inflatable hose. The limb chosen for taking the measurement should be placed on the same level as the patient's heart. You can adjust the measurement results as below:
  - If the cuff is placed higher than the heart level, add 0.75 mmHg (0.10 kPa) per each centimetre gap
  - If the cuff is placed lower than the heart level, deduct 0.75 mmHg (0.10 kPa) per each centimetre gap
- 4. Select the correct NIBP measurement mode that is suitable for the patient (big cuff vs small cuff). Use Big Cuff for patients 20+ lbs. Use Small Cuff for patients under 20lbs.
- 5. Press button labelled "Start" to start testing.

#### 5.3 Operation Instructions

- Perform Automatic Measurement: User can set the measurement interval time to start automatic measurement. System will work according to the interval time
- 2. Stop Automatic Measurement: During automatic measurement, press the "Stop" button to stop measurement activity. This will reset the timer for automatic measurements, the next measurement will occur at the specified interval as set by the user (see Section 3.5.4)
- 3. Perform Manual Measurement:
  - Press the "Start" button to start manual measurement
  - In between schedules intervals in automatic measurement mode, pressing the "Start" button will start a manual measurement. If the "Stop" button is pressed later, the system will stop manual measurement and continue with automatic measurement

# **WARNING** If liquid is spilled on the monitor or accessories, especially if liquid enters the monitor, please discontinue use and contact Woodley Equipment Company.

**NOTE** Oscillometric measurement has some limitations. This method requires the monitor to find the regular pulse wave form generated by arterial pressure. Oscillometric readings should always be verified by Doppler if the user has any doubts.

The following situations may cause a longer measurement time or unreliable values:

- Patient Movement
- Severe Shock
- Low Heart Rate
- Arrhythmia
- Rapid Pressure Changes
- Extremely Large Animals

#### 5.4 NIBP Errors and Possible Causes of Errors

| Error     | Cause                                             |
|-----------|---------------------------------------------------|
| SysErr    | Self-test fail                                    |
| SysErr2   | NIBP module system error                          |
| CuffLoose | Cuff is too loose, or cuff not connected          |
| CuffErr   | Using small cuff in big cuff mode                 |
| Leakage   | Valve or gas circuit leak                         |
| PressErr  | NIPB valve isn't working properly                 |
| Weak      | Patient's pulse is too weak, or cuff is too loose |
| OveRange  | Patient's blood pressure exceeds the              |
|           | measurement range                                 |
| Motion    | During measurement, motion artifact in signal     |
|           | or too much interference                          |
| Protect0  | Cuff pressure exceeds the range 300 mmHg          |
| Saturate  | Too large signal amplitude caused by motion       |
|           | or other reasons                                  |
| TimeOut   | Big Cuff: Cuff pressure over 2 kPa (15 mmHg)      |
|           | lasting for more than 3 minutes                   |
|           | Small Cuff: Cuff pressure over 0.67 kPa (5        |
|           | mmHg) lasting for more than 90 seconds            |
| Reset     | NIBP module reset                                 |

#### 5.5 Maintenance and Cleaning

- Don't constrict or kink the rubber hose
- Don't allow liquid to come in contact with the monitor or charging dock
- When cleaning the monitor, only wipe the case
- Don't submerge or place in any type of gas or steam steriliser

#### **Disposable NIBP Cuff**

Disposable NIBP cuff should only be used for one patient, it cannot be disinfected or be sterilised under high pressure steam.

# **Chapter VI Mainstream CO2 Module**

6.1 Hardware Interface

#### 6.1.1 Mainstream CO2 Module

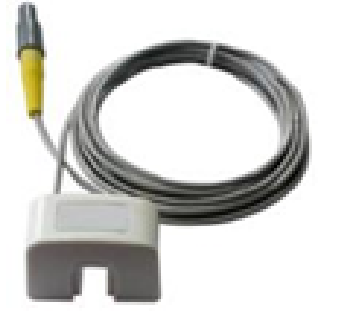

Fig 6.1.1 Mainstream CO2 Probe

#### 6.1.2 Points for Attention

#### 6.1.2.1 Zero Operation

It is recommended that users ensure each module goes down to zero before use to ensure the best measurement accuracy. This operation is not necessary but is recommended.

During the zero calibration operation, ensure that the gas sampled by the module is room air. If the module is in use and zero calibration must be performed, the module must alarm "apnoea" first and the user must disconnect the module from the patient, ensuring that none of the gas sampled is from the patient. If the probe needs to return to zero, just unplug the adapter and re-insert it. The probe will automatically return to zero without having to enter the monitor set-up software (see Section 3.5.4).

#### 6.1.2.2 Check Adapter

When "check adapter" warning appears, check to see if the adapter is connected and that the optical analysis window is clean. Clean probe with alcohol or install a new probe if needed.

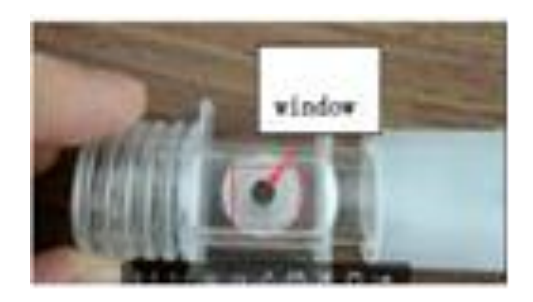

Fig 6.1.2.2 Adult Airway Adapter

#### 6.1.2.3

The monitor may report "compensation not set" after power failure or device reset. If this warning occurs, enter the "Set ETCO2" menu to adjust the compensation settings.

#### 6.1.2.4

Upon initial power up and after connecting a new probe to the monitor, a solid red light will illuminate on the module itself. This means the module is in a pre-heated state. When the red light goes out, the probe is preheated. When the probe is pre-heated and in a normal measurement state, a green light will illuminate during exhalation and will turn off during inhalation. If the red light is slowly blinking, that indicates a "check adapter" alarm. A fast blinking red light indicates the adapter needs to return to zero (see Section 6.1.2.1).

**NOTE** The adapter needs to be preheated for 2-3 minutes (until the red light extinguishes) to prevent condensation on the optical analysis window from affecting the measurement results.

#### 6.2 Proper Connection

For the mainstream module, the adapter should always be kept in the correct position, as follows:

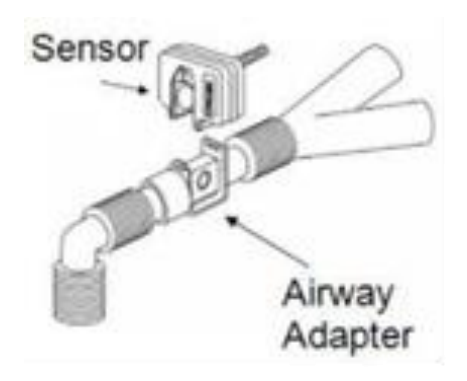

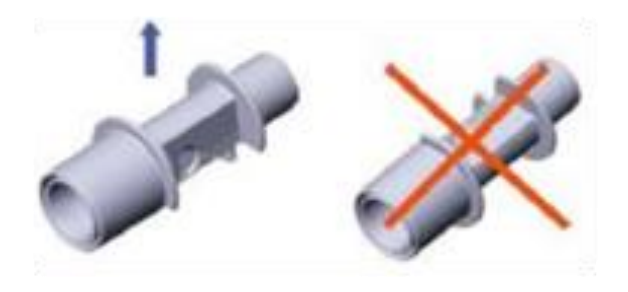

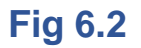

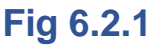

#### 6.3 Troubleshooting of Mainstream CO2 Module

#### 6.3.1

The mainstream ETCO2 module needs to be pre-heated before use. Preheating time takes about 3 minutes, depending on the ambient temperature. For example, the preheating time in a colder room will take about 3 minutes whereas a warmer room may take as little as 1 minute. The purpose of preheating is to prevent condensation from building up in the adapter. The optical analysis window can get covered and affect the measurement.

When condensation occurs, the monitor will prompt the "check adapter" alarm.

When a new probe is connected to the monitor, the red light will always be on which means the module is in a preheated state. When the red light goes out, the module is preheated, and no lights will be on. When the probe is in a normal measurement state, the green light will turn on when exhalation is detected and will turn off when inhalation is detected. If the module has a slow flashing red light, it is in a "check adapter" state. The user should check to ensure the adapter is connected properly and the optical analysis window is clear. If the module has a fast flashing red light, it is indicating "return to zero". Disconnect the module from the patient, ensure no respiratory gases are in the adapter, then disconnect and reconnect the adapter to the module. The module will automatically return to zero without entering the monitor setup software.

#### 6.3.2

When the mainstream ETCO2 module is being used for a long period of time, it is recommended to periodically check whether the optical analysis window is contaminated by respiratory secretions. If the optical analysis window is found to be dirty, it is necessary to clean the adapter window or replace with a new adapter.

If the optical analysis window is dirty, the monitor will display the "check adapter" alarm. If the user attempts to zero the module, the procedure will cause an error. At this point, the module will not work properly and will continue to prompt the "check adapter" or "adapter need replace" warnings. If the user attempts to clean the

module but the warning and alarms persist, a new adapter should be connected.

Baseline elevation will cause the ETCO2 readings to be high. When a new adapter is connected, the module will automatically carry out a return to zero operation. This process can last about 15 seconds and the user should ensure that no respiratory gases enter the adapter during this time.

#### 6.4 CO2 Compensations

The measurement of CO2 is affected by temperature, pressure and gas compensations. The barometric pressure, as well as the presence of O2, N2O Helium and anaesthetic agents in the gas mixture need to be compensated for by the device in order to achieve its stated accuracy. The device provides instrument settings to allow the user to communicate these operating conditions. Please set the correct settings according to your operation environment the first time you use this monitor. This is only necessary if using the monitor in extreme conditions, 99% of users will not need to adjust these settings. The settings can be found in the ETCO2 setup menu.

#### 6.5 Apnoea Alarm

The "Apnoea Time(s)" is the maximum time allowed from the detection of one breath to the next breath. Therefore, if the time between breaths exceeds the time out period, the alarm "Apnoea" will be triggered.

At start-up, or following a zero operation, three breaths need to be detected before this timer is activated. To clear the "Apnoea" alarm, three breaths are required or a zero operation must be carried out.

**NOTE** InSight Multi Parameter is not an apnoea monitor. The software cannot discriminate between the patient no longer breathing and a sensor that has been disconnected from the patient circuit.

## **Chapter VII Specifications**

#### 7.1 Equipment Classification (IEC 60601-1) IEC Class II, Type BF applied

**Display:** 3.5" Colour TFT **Dimensions:** 65 x 30 x 145 mm (2.5 x 1.2 x 5.7") **Weight:** 250g (8.8 oz) with rechargeable battery

**Working Environment** 

**Operating Temperature:** 5~40°C (41~104°F) **Storage/Transportation Temperature:** -20~55°C (-4~131°F)

#### Humidity

**Operating:** 15~80% **Storage/Transportation:** ≤95%

**Power:** 4V, DC, P≤3.2VA **Power Source:** AC power or battery

Fuse (Self-Recovery) Input Fuse: 2A/250V Fuse (Battery): 60Vdc/3A (max)

#### Battery

Lithium Ion Rechargeable Battery: 3.6V/4.2Ah Work Time: 8 hours Charge Time: 6 hours

### SpO2 Measurement Range

**SpO2:** 0~100% **PR:** 0-500 BPM **Perfusion Index:** 0.05-20%

#### **CO2 Measurement Range**

0-150 mmHg 0-19.7% 0-20 kPa

#### NIBP

Measuring Technology: Automatic oscillometric Mode: Manual, Auto, Stat Measuring Interval in Auto Mode: 1 – 90 minutes Measuring Interval in Stat Mode: ~3 seconds Pulse Rate Range: 40-500 BPM Alarm: SYS, DIA, Mean

Measuring Range Systolic: 40-270 mmHg Diastolic: 10-220 mmHg Mean: 20-230 mmHg

Resolution Pressure: 1 mmHg Maximum Mean Error: +/- 5 mmHg Maximum Standard Deviation Over-Pressure Protection: 300 mmHg

#### **Alarm Limit Setting**

**SYS:** 40-280 mmHg **DIA:** 10-220 mmHg

#### 7.2 Accuracy Range

**SpO2:** 70-100% **PR:** 30-500 BPM **Perfusion Index:** 0.05-20%

| ETCO2 Concentration | Accuracy        |
|---------------------|-----------------|
| 0-40 mmHg           | ±2 mmHg         |
| 41-70 mmHg          | ±5% of reading  |
| 71-100 mmHg         | ±8% of reading  |
| 101-150 mmHg        | ±10% of reading |

7.3 Measurement Accuracy

**SpO2:** +/- 2 digits (70-100%) Undefined (<70%)

On Motion Condition Pulse Rate: +/- 3 digits SpO2: +/- 3 digits

#### Temperature

**Range:** 25-45°C (77-113°F) **Resolution:** 0.1° F **Accuracy:** +/- 0.1° F

#### CO2 Concentration Measurement Resolution: 0.1 mmHg

Respiratory Rate Measurement: - 150 BPM Accuracy: ±1 BPM

# **Chapter VIII Instruction of USB Data Upload**

#### 8.1 Instruction of USB Data Upload

1. Open 'HandleVitalSignsMonitorSoftwareSetup'

| Name                                   | Date modified    | Туре        | Size      |
|----------------------------------------|------------------|-------------|-----------|
| 20180718                               | 17/12/2018 11:50 | File folder |           |
| Å*20180718                             | 03/12/2018 09:28 | RAR File    | 15,293 KB |
| S HandleVitalSignsMonitorSoftwareSetup | 03/12/2018 09:28 | Application | 15,797 KB |

2. Select 'Run anyway'

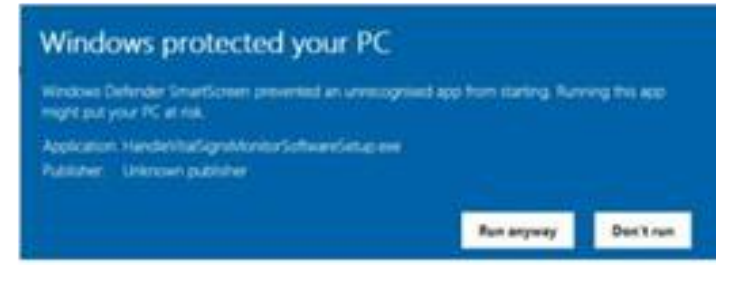

3. Select 'Next'

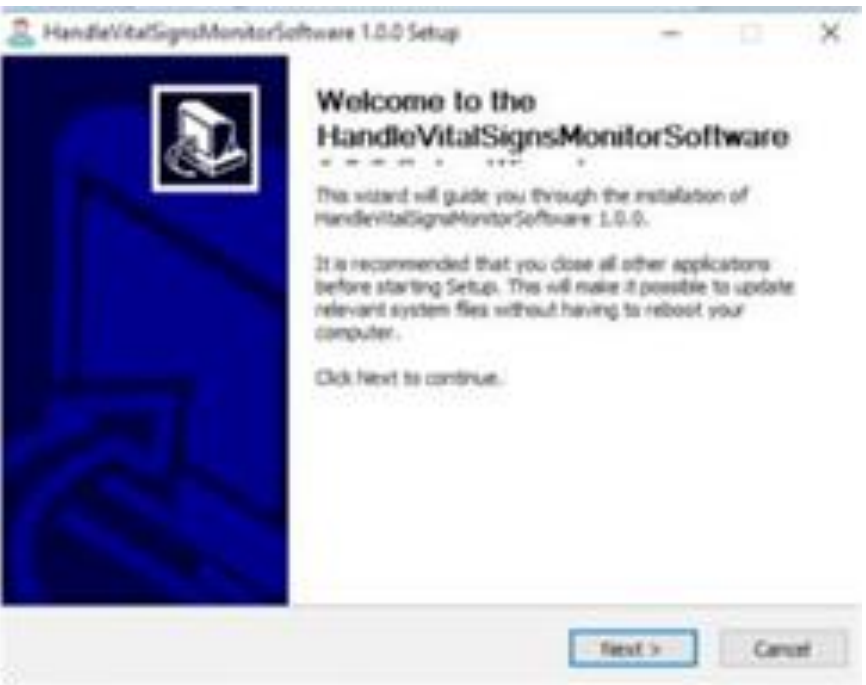

#### 4. Select 'Install'

| Setup will instal HanderitalSignaHontorSoftw<br>different falder, club Browse and select anoth | are 1.0,0 in the<br>er folder, click | following to<br>Install to st | folder. To install in a<br>tart the installation. |
|------------------------------------------------------------------------------------------------|--------------------------------------|-------------------------------|---------------------------------------------------|
|                                                                                                |                                      |                               |                                                   |
|                                                                                                |                                      |                               |                                                   |
| Destination Polder                                                                             |                                      |                               |                                                   |
| C Program Files (2005) Handle mail gram                                                        | uniter .                             |                               | Brovse                                            |
| Space required: 26.248<br>Space available: 387.908                                             |                                      |                               |                                                   |
| fort total frence of Al                                                                        |                                      |                               |                                                   |

5. Select 'Next'

| Welcome to the Device Driver<br>Installation Wizard!<br>This sized helps you initial the software driven that some<br>computers devices need in order to work. |
|----------------------------------------------------------------------------------------------------|
| To continue, click Next                                                                                                    |

#### 6. Select 'Finish'

| Completing the Device Driver<br>Installation Wizard                                                                 |  |  |
|----------------------------------------------------------------------------------------------------|--|--|
| The drives were successfully installed on this computer.                                                            |  |  |
| You can new connect your device to this computer. If your device<br>came with indiructions, please read them first, |  |  |
|                                                                                                    |  |  |
|                                                                                                    |  |  |

#### 7. Select 'Close'

| 5 Microsoft Visual C++ 2010 x64 Redictributable Setup                                                                                                    | × |
|----------------------------------------------------------------------------------------------------|---|
| Setup has detected that this computer does not next the requirements to install this<br>software. The following blocking source must be resolved before you can restal Picrosoft<br>Visual C++ 2020 x64/likedstributable Setup software package. |   |
| Please resolve the following:                                                                                                    | - |
| A never version of Mcrasoft Visual C++ 2010 Redistributable has been detected on the machine.                                                                                                    |   |
|                                                                                                    |   |
|                                                                                                    |   |
| Rease, see The <u>Margan<sup>17</sup> (Budy</u> India validate for more information.                                                                                                    |   |
| Contras Contras                                                                                                    |   |

8. The icon below will appear on your desktop

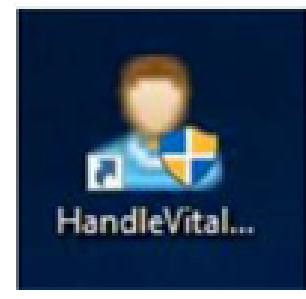

9. Open the software and connect the InSight Multi Parameter via USB to the computer, select Import to transfer data to the PC

| 8 3 br         |                     |   |
|----------------|---------------------|---|
|                |                     |   |
|                |                     |   |
|                | 1000                |   |
|                |                     |   |
|                | 14                  |   |
|                |                     |   |
|                | and an and a second |   |
|                |                     |   |
|                |                     |   |
|                |                     |   |
|                |                     |   |
|                |                     |   |
|                |                     |   |
|                | 100.00              |   |
|                |                     |   |
|                | 49.9                |   |
|                |                     | - |
| and the second |                     |   |

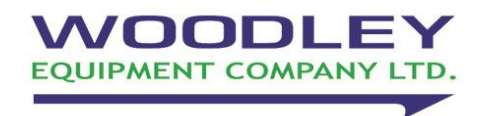

Old Station Park Buildings St. John Street Horwich Bolton Lancashire BL6 7NY, UK Tel: +44 (0) 1204 669033 Email: sales@woodleyequipment.com Website: www.woodleyequipment.com